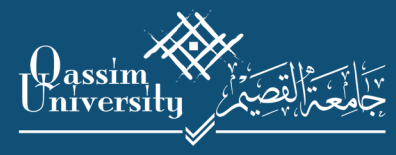

عـمـادة الـقـبـول والـتـسـجـيـل Deanship Admission and Registration

# الدليل الإرشادي للكليات

لخامس

لخدمة إستعراض بيانات الطالب الأكاديمية

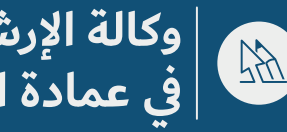

وكالة الإرشاد الأكاديمي في عمادة القبول والتسجيل

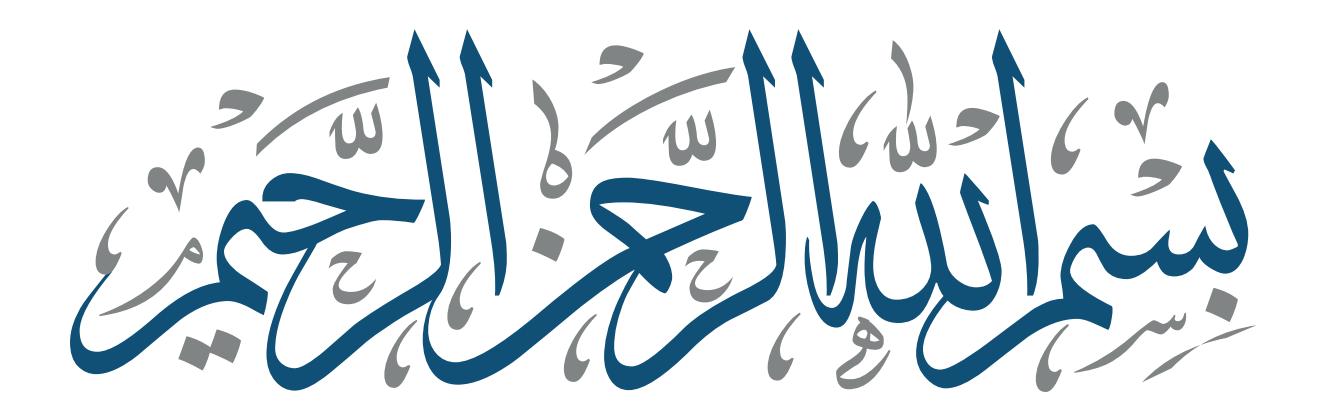

الدليل الإرشادي لخدمة إستعراض الحالة الأكاديمية للطالب

المحتويات

| 4  | المقدمة                               | 13 | النتائج         |
|----|---------------------------------------|----|-----------------|
| 5  | طرق إستعراض حالة الطالب الأكاديمية    | 14 | الحركات الفصلية |
| 6  | إستعراض خدمة بيانات الطالب الأكاديمية | 15 | تغيير التخصص    |
| 8  | خطة الطالب                            | 16 | الغيابات        |
| 9  | مقررات الخطة                          | 17 | الإيقاف والعهد  |
| 10 | خارج الخطة                            | 18 | التدريب         |
| 11 | المعادلات                             |    |                 |
| 12 | السجل الأكاديمي                       |    |                 |

### المقدمة

إنطلاقًا من أهمية التطوير وإستخدام أحدث ما وصلت إليه الخدمات الإلكترونية ولرفع كفاءة وفعالية الإرشاد الأكاديمي في جامعة القصيم، تسعى عمادة القبول والتسجيل ممثلة بوكالة الإرشاد الأكاديمي جاهده أن تقدم لكم هذا الدليل الإرشادي للكليات و الذي يهدف من خلاله إلى إيضاح خدمة إستعراض بيانات الطالب الأكاديمية من قبل وكيل الكلية لشؤون التعليمية.

### طرق إستعراض حالة الطالب الأكاديمية

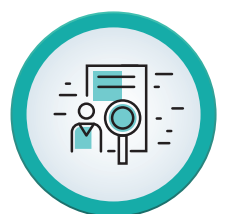

5

خدمة إستعراض الحالة الأكاديمية للطالب من الصفحة الشخصية للمرشد الأكاديمي وذلك من خلال تبويب «أكاديمي»

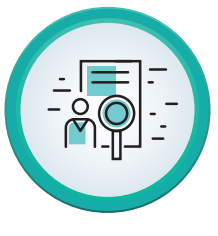

خدمة إستعراض بيانات الطالب الأكاديمية من خلال النظام الأكاديمي وذلك من قبل وكيل الكلية لشؤون التعليمية

خدمة بيانات الطالب الأكاديمية

هي عرض تفصيلي لوضع الطالب الأكاديمي، ويتم ذلك بإدخال رقم الطالب الجامعي، ثم يقوم النظام بعرض مجموعة من بيانات الطالب الأساسية، بالإضافة إلى عرض المقررات التي اجتازها الطالب من الخطة والمقررات المتبقية عليه، وعرض السجل الأكاديمي للطالب، وعرض تفاصيل عن الحركات الفصلية الأكاديمية.

- 1 عند الضغط على زر «معلومات الطالب» يتم الانتقال إلى شاشة معلومات الطالب.
- 2 عند الضغط على زر «الخطة الدراسية» يتم الدخول إلى الخطة التي يتبع لها الطالب

بجميع تفاصيلها (شاشة الخطة الدراسية).

عند الضغط على زر الطباعة تظهر شاشة فرعية تحتوي الخيارات التالية:

| 11<br>119,10<br>1,71 | سبه في المعل<br>لنقاط التراكمية<br>لمعدل التراكمي | الساعات المحدّ<br>ا                        | ۳۸۱                                            | مل الالتحاق<br>صل التخرج<br>ضع التعليق لطال  | ے نم<br>ند                                    | التی                                      | لوريوس                                    | ابدات - بريده<br>ربية الخاصة - بكا     | فدوى المقر متر كليات المقر متر كليات المواجع التربية - التربية - | _95<br>التغو                            | طالب* |
|----------------------|---------------------------------------------------|--------------------------------------------|------------------------------------------------|----------------------------------------------|-----------------------------------------------|-------------------------------------------|-------------------------------------------|----------------------------------------|----------------------------------------------------------------------------------------------------|-----------------------------------------|-------|
| ۲۲<br>۲۲<br>۷۱       | سارة من الحطة<br>نبقية من الخطة<br>ساعات الخطة    | الساعات المع<br>الساعات المذ<br>ي تخرجه [] | ۱۲/٤ متوقع                                     | الإندارات<br>مدة الدر اسة<br>تمنع درجة 🗍     |                                               |                                           |                                           | الث                                    | العام فعان<br>سوى المستوى الذ<br>راسة انتظام<br>حالي رسييدة                                                                                                    | الوصلع<br>المد<br>نوع الدر<br>المرشد ال |       |
| لعهد التد            | الإيقاف وا                                        | الغيابات                                   | نغيير التخصص                                   | كات الفصلية ]                                | نتائج الحرك                                   | (کادیمی ا                                 | السجل ال                                  | المعادلات                              | خارج الخطة                                                                                                    | مقررات الخطة                            | طالب  |
|                      | SPLED 101                                         | PSYCH104<br>SPLED105<br>SPLED 208          | PSYCH101<br>SPLED104<br>SPLED 207<br>SPLED 254 | IC 101<br>SPLED103<br>SPLED 206<br>SPLED 253 | ENG 101<br>SPLED 102<br>PSYCH205<br>SPLED 252 | EDUC 101<br>IC 102<br>MGMT103<br>PSYCH202 | CURR 101<br>EDUC102<br>IC 103<br>PSYCH106 | ARAB101<br>ARAB103<br>CS 101<br>IC 104 | المستوى الأول<br>المستوى الثاني<br>المستوى الثالث<br>المستوى الرابع                                                                                                    | المجموعة<br>إجبارية ٤٩-٧١               |       |
|                      |                                                   |                                            |                                                |                                              |                                               |                                           |                                           |                                        |                                                                                                    |                                         |       |

الدليل الإرشادي لخدمة إستعراض الحالة الأكاديمية للطالب 🌀 6

#### السجل الأكاديمي/ عربي

عند تحديد هذا الاختيار يتم طباعة السجل الأكاديمي للطالب باللغة العربية

#### السجل الأكاديمي/ إنجليزي

عند تحديد هذا الاختيار يتم طباعة السجل الأكاديمي للطالب باللغة الإنجليزية.

#### خطة الطالب/ عربي

عند تحديد هذا الاختيار يتم عرض الوضع الأكاديمي للطالب بالمقررات المجتازة والمعادلة والمتبقية باللغة العربية.

#### خطة الطالب / إنجليزي

عند تحديد هذا الاختيار يتم عرض الوضع الأكاديمي للطالب بالمقررات المجتازة والمعادلة والمتبقية باللغة الإنجليزية.

#### جدول الطالب/ عربي

عند تحديد هذا الاختيار يتم عرض المقررات التي قام الطالب بتسجيلها وارقام الشعب للفصل الحالي وذلك باللغة العربية.

#### جدول الطالب/ إنجليزي

عند تحديد هذا الاختيار يتم عرض المقررات التي قام الطالب بتسجيلها وارقام الشعب للفصل الحالي وذلك باللغة الإنجليزية.

#### نتائج الطالب/ عربي

عند تحديد هذا الاختيار يتم عرض نتائج الطالب في المقررات التي قام الطالب بتسجيلها للفصول التي قام بدراستها وذلك باللغة العربية.

|                             | نموذج التقرير                    |
|-----------------------------|----------------------------------|
| 💭 السجل الأفاديمي / إنجليزي | 🗊 السجل الأفاديمي / عربي         |
| 🗋 خطة الطالب / إنجليزي      | ). خطة الطالب                    |
| 💭 جدول الطالب / انجليزي     | 💭 جدول الطالب / عربي             |
| 💭 نتائج الطالب / انجليزي    | .). نتائج الطالب / عربي          |
| 💭 خياب الطالب / انجليزي     | .). غياب الطالب / عربي           |
| 💭 معادلات الطالب / عربي     | 💭 السجل الأفاديمي / عربي انجليزي |

### نتائج الطالب/ إنجليزي

عند تحديد هذا الاختيار يتم عرض نتائج الطالب في المقررات التي قام الطالب بتسجيلها للفصول التي قام بدراستها وذلك باللغة الإنجليزية.

#### السجل الأكاديمي/ عربي إنجليزي

عند تحديد هذا الاختيار يتم طباعة السجل الأكاديمي للطالب باللغة العربية واللغة الإنجليزية.

#### غياب الطالب عربي / انجليزي

عند تحديد هذا الخيار يتم عرض غيابات الطالب لجميع الفصول الدراسية مفصلة لكل فصل على حده.

#### معادلات الطالب / عربي

عند اختيار هذا الخيار يتم عرض المعادلات التي جرت للطالب سواء كانت معادلة داخلية أو معادلة خارجية.

الدليل الإرشادي لخدمة إستعراض الحالة الأكاديمية للطالب

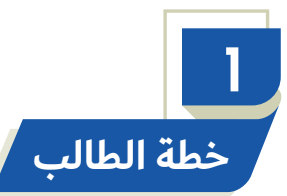

عرض مقررات خطة الطالب الدراسية مع طبيعة المقررات ومستوياتها حيث تظهر مقررات الاجتياز باللون الزهري، والمقررات المسجلة في الفصل الحالي باللون الأخضر، ومقررات المعادلة الداخلية باللون الأزرق الفاتح، ومقررات المعادلة الخارجية باللون الأزرق الداكن، والمقررات المتبقية باللون الأحمر، والمقررات المستمرة أو غير مكتملة باللون الأبيض، وتظهر النتائج التي لم ترصد لمقررات الطالب بعد إغلاق الفصل الدراسي باللون الأصفر.

|                                                                          |                                                                     |                                             | ************************            |                                                                           | 🗙 بيانات الطالب الأكانيمية (٢٠٢٠) (٢٠٢٠) |
|--------------------------------------------------------------------------|---------------------------------------------------------------------|---------------------------------------------|-------------------------------------|---------------------------------------------------------------------------|------------------------------------------|
| المحتسبة في المعدل ٦٢<br>النقاط التراكمية ٢٦٩,٢٥<br>المعدل التراكمي ٤,٣٤ | ق ۳۸۱ الساعات<br>ج<br>ق لطالب نظامی                                 | فصل الالتحا<br>فصل التخر<br>وضع التعلي      | الشي<br>الوريوس                     | فدوى المقر متر كليك البناك - بريده المر التربية - التربية الخاصة - بكريده | الطالب*                                  |
| ت المجتازة من الخطة ٤٩<br>لت المتبقية من الخطة ٢٢<br>إ ساعات الخطة ٧١    | ت ، الساعة<br>مة ١٢/٤ الساعا<br>بة متوقع تخرجه                      | الإنذارا<br>مدة الدراء<br>تمنع درم          |                                     | العام فعال<br>سوى المسئوى الثالث<br>راسة التطام<br>حالي ( شندة            | الوضع<br>المد<br>نوع الدر<br>المرشد ال   |
| ك الإيتاف والعهد التتريب                                                 | ية تغيير التغصص الغيابا                                             | التتائج الحركات النصلا                      | ى السجل الأكانيمي ا                 | خارج الفطة المعادلان<br>المستدم                                           | خطة الطالب متررات الخطة المحمد عة        |
| SPLED 101 PSY<br>SPL<br>SPL                                              | YCH104 PSYCH101 IC<br>LED105 SPLED104 SPLI<br>ED 208 SPLED 207 SPLE | 101 ENG 101 ED103 SPLED 102 ED 206 PSYCH205 | EDUC 101 CURR 101<br>IC 102 EDUC102 | ARAB101 المستوى الأول<br>ARAB103 المستوى الثاني<br>CS 101 المستوى الثالث  | ٤٩-٧١ جبارية ٤٩-٧٦                       |
|                                                                          | SPLED 254 SPLE                                                      | ED 253 SPLED 252 F                          | PSYCH202 PSYCH106                   | المستوى الرابع IC 104                                                     |                                          |
|                                                                          |                                                                     |                                             |                                     |                                                                           |                                          |
| متيقى غير مرصودة                                                         | ية غير مكتمل/مستمر                                                  | خارجية معادلة داخل                          | جل تسجيل مبكر معادلة                | مسجلة المعادل المس                                                        | المجتازة ورور                            |

الدليل الإرشادي لخدمة إستعراض الحالة الأكاديمية للطالب 🛛 🛛 🖉

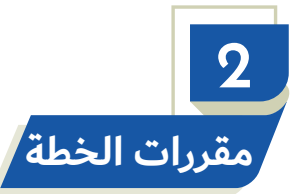

<u>الاستخدام:</u> تعرض المقررات التي اجتازها الطالب بنجاح ومستوى المقرر وعدد ساعاته، كما تعرض المقررات المتبقية ومستوى المقرر وعدد ساعات المقرر.

| <ul> <li>95          <ul> <li>فدوى.</li> <li>فصل الاتحاق ٢٨٦</li> <li>الساعات المحتسبة في المعدل ٢٢</li> <li>المقر متر كليك البناك - بريدة</li> <li>فصل التخرج</li> <li>المقر التراكمية ٢٦٩,٢٥</li> <li>التخصص التربية - التربية الخاصة - بكالوريوس</li> <li>وضع التعليق الطالب نظامى</li> <li>الساعات المحتسبة في المعدل ٢٢</li> </ul> </li> <li>المقر متر كليك البناك - بريدة</li> <li>التقط التراكمية ٢٤</li> <li>المعدل التراكمي ٢٤</li> <li>المعدل التراكمي ٢٤</li> <li>المعدل التراكمي ٢٤</li> <li>المعدل التراكمي ٢٤</li> <li>المعدل التراكمي ٢٤</li> <li>التخصص التربية الخاصة - بالتربية الخاصة - بالتربية الخاصة - بالتراكمي ٢٤</li> <li>التخصص التربية الخاصة - بالتربية الخاصة - بالتربية - بالتربية الخاصة - بالتربية الخاصة - بالتربية - بالتربية - بال</li></ul> | الطائب*[   |  |  |  |  |  |  |  |
|----------------------------------------------------------------------------------------------------|------------|--|--|--|--|--|--|--|
| الوضع العام أعدل الساعات المجتازة من الخطة ٢٩                                                                                                    |            |  |  |  |  |  |  |  |
| المستوى المستوى التالث مدة الدراسة ١٢/٤ الساعات المتبقية من الخطة ٢٢<br>نوع الدراسة انتظام تمنيع تخرجه مساعات الخطة ٧١                                                                                                    |            |  |  |  |  |  |  |  |
|                                                                                                    |            |  |  |  |  |  |  |  |
| مغررات الخطلة خارج الخطة المعادلات السجل الأكاديمي النتائج الحركات الفصلية تغيير التخصص الغيابات الإيقاف والعهد التتريب<br>المقررات المجتازة                                                                                                    | عطه الطالب |  |  |  |  |  |  |  |
| المقرر * الاسم المستوى س المقرر * الاسم المستوى س<br>10 ARAB101 المهارات اللغوية المستوى الأول ٣ آ                                                                                                    |            |  |  |  |  |  |  |  |
| CURR 101 أسس المداهج وتتظيماتها المستوى الأول ٢ (ARAB103 التحرير العربي CURR 101 أسس المداهج وتتظيماتها                                                                                                    |            |  |  |  |  |  |  |  |
| ر EDUC 101 المدخل إلى التربية المستوى الأول ٢ IC 104 اسس النظام السياسي في الإسلام المستوى الرابح ٢<br>1 IC 101 المدخل إلى الثقافة الإسلامية المستوى الأول ٢ IC 104 علم النفس الاحتماعي المستوى الرابح ٣                                                                                                    |            |  |  |  |  |  |  |  |
| PSYCH10 مهارات التفكير وأساليب التعلم المستوى الأول ٢ (PSYCH20 المدخل إلى الإحصاء النفسي المستوى الرابع ٣                                                                                                    |            |  |  |  |  |  |  |  |
| - PSYCH10 علم النفس الدمو- الطفولة والمراهقة المستوى الأول ٢ SPLED 25 علم وظائف الأعضاء لذوى الاحتياجا، المستوى الرابع ٣<br>SPLED 10 المردف الى التي ينقر الخاصية المستوى الأرب ٣                                                                                                    | -          |  |  |  |  |  |  |  |
| OF LED 10 تعلق في المملكة المستوى الثاني ٢ (SPLED 25 توعية المجتمع بنوى الاحتياجات الخا المستوى الرابع ٣                                                                                                    |            |  |  |  |  |  |  |  |
| IC 102 الإسلام وبناء المجتمع المستوى الثانى ٢<br>IC 102 الاسالات الذي الذي الحاليا الألات عبد الثالي ٢                                                                                                    |            |  |  |  |  |  |  |  |
| SPLED 10 الشواللفسي لذوى الاختياجات الخاصة المستوى الثاني ٢<br>SPLED 10 اضطرابات التواصل المستوى الثاني ٣                                                                                                    |            |  |  |  |  |  |  |  |

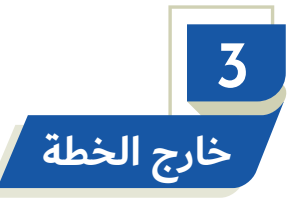

عرض المقُررات التي سجلها الطالب في الفصل الحالي مع تحديد مستوى المقرر الدراسي وعدد ساعاتة، والمقررات التي سجلها الطالب من خارج خطته الدراسية، وفي أي فصل تم تسجيل كل مقرر وعدد ساعات المقرر وهل نجح فيه ام لا.

| الساعات المحتسبة في المعل                                                                                                    | فصل الانحاق ٣٤١<br>فصل التخرج<br>وضع التخيق لطالب يطامى<br>الإنذار ان<br>مدة الدراسة<br>نمنح درجة                                                                                                    | بيانات الطائب الأكاديمية (2000) (2000) (2000) (2000) (2000) (2000) (2000) (2000) (2000) (2000) (2000) (2000) (<br>المعر الرئيسي- طلاب<br>المعر الرئيسي- طلاب<br>المعنوى الأول<br>نوع الدراسة راكر |                                                |  |  |  |
|----------------------------------------------------------------------------------------------------|----------------------------------------------------------------------------------------------------|----------------------------------------------------------------------------------------------------|------------------------------------------------|--|--|--|
| رن الخوليات الإيقاف والديهد التدريب<br>سن الفصل* ناجح<br>التربيب المكال التربيب<br>التربيب المكال التربيب<br>التربيب التربيب<br>التربيب المكال التربيب<br>التربيب التربيب<br>التربيب<br>التربيب التربيب<br>التربيب التربيب<br>التربيب التربيب<br>التربيب التربيب<br>التربيب التربيب<br>التربيب التربيب<br>التربيب التربيب<br>التربيب التربيب<br>التربيب التربيب<br>التربيب التربيب<br>التربيب الترب الترب التربيب<br>التربيب التربيب التربيب<br>التربيب التربيب التربيب<br>التربيب التربيب التربيب<br>التربيب التربيب التربيب<br>التربيب التربيب التربيب<br>التربيب التربيب<br>التربيب التربيب<br>التربيب التربيب<br>التربيب التربيب<br>التربيب التربيب<br>الترب التربيب التربيب<br>التربيب التربيب التربيب<br>التربيب التربيب الترب التربيب<br>التربيب التربيب التربيب التربيب التربيب التربيب التربيب<br>التربيب التربيب التربيب التربيب<br>التربيب الترب التربيب التربيب التربيب التربيب التربيب التربيب التربيب التربيب التربيب التربيب التربيب التربيب التربيب التربيب التربيب التربيب التربيب التربيب التربي التربيب التيبيب التربيب التيب الترب التيب التربي التيب التربيب ال | للتج الحركات الفسلية كتبير التخصيم<br>مفررات مسجئة من خارج الخطة<br>المفرر * الاحباء<br>٢ • • حيا الاحباء<br>٢ • • حيا الاحباء<br>٢ • • حيا الاحباء<br>٢ • • حيا الاحباء<br>٢ • • حيا الاحباء<br>٢ • • حيا الاحباء<br>٢ • • • حيا الاحباء<br>٢ • • • • • • • • • • • • • • • • • • • | خارج الخطة المعادلات السجل الأكاديمي المتلك ت المسجلة في الفصل الحالي الإسم المسخوى س الإسم المسخوى س                                                                                             | حطة الطائب مقررات الحطة<br>المفرر*<br>المفرر * |  |  |  |

الدليل الإرشادي لخدمة إستعراض الحالة الأكاديمية للطالب 🖊 🖊

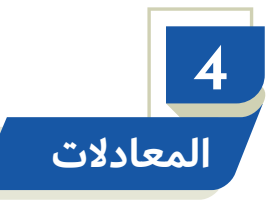

## <u>الاستخدام:</u> عرض المقررات المعادلة للطالب سواءً أكانت هذه المعادلة داخلية أو خارجية ، مع إظهار تفاصيل المعادلات الداخلية.

|                                                                                                    |                                                                                                   |                         |                                                                                     | ت الطالب الأكاديمجة (مارم) مارمانيا (مارم)                               | 🗙 يوانات الط |
|----------------------------------------------------------------------------------------------------|---------------------------------------------------------------------------------------------------|-------------------------|-------------------------------------------------------------------------------------|--------------------------------------------------------------------------|--------------|
| الساعات المحتسبة في المعل ∨<br>النفاط النراكمية ٢٣,٢٥<br>المعل النراكمي ٤,٧٥<br>الساعات المجنازة من النطة •<br>الساعات المنبقية من النطة ٢٧<br>متوقع نخرجه □ ساعات النطة ٢٧ | فصل الانتحاق ٣٤١<br>فصل النخرج<br>وضع النعيق لطالب نظامي<br>الإنذارات<br>مدة الدراسة<br>تمنح درجة | ا ذکر<br>هارائه         | محمد بن<br>الرئيسی- طلاب<br>ادارہ الأعمال - تسویق رئیسی - الم<br>مطوی فیزہ<br>الأول | الطائب* ٤٣ ٤<br>المغر<br>التخصص<br>الوضع العام<br>المستوى<br>نوع الاراسة | <b>ь</b> л   |
| ص الخوابات الإيقاف والعهد التدريب                                                                                                    | ن الحركات الغسلية ] تغيير التخصي                                                                  | السجل الأكلابمي التنائج | حارج التعلق المعادلات                                                               | لاة الطالب 🔰 مقررات الخطة 📃                                              | حطة إلكاء    |
|                                                                                                    | المعادلات الداخلية                                                                                |                         |                                                                                     | المعادلات الخارجية                                                       |              |
| الاسم مسنوى المعادلة<br>                                                                                                    | المغرر*<br>نفاصيل المعادلات الداخلية<br>المغرر*                                                   |                         | ١٢ سنم                                                                              |                                                                          |              |

الدليل الإرشادي لخدمة إستعراض الحالة الأكاديمية للطالب

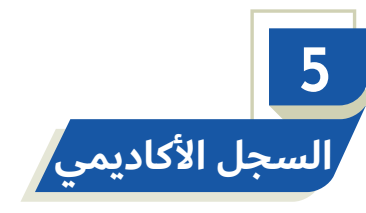

عرض تفصيلي لسجل الطالب الأكاديمي في جميع الفصول، حيث يبين لكل فصل الساعات المسجلة والمكتسبة والمجتازة ومعدل الطالب الفصلي ومعدله التراكمي، والنقاط التراكمية والنقاط الفصلية، مع إظهار عدد إنذارات الطالب إن وجدت، وإظهار نوع الخطة لكل فصل ورقم إصدار هذه الخطة ، والمعدل الفصلي والتراكمي التحضيري إذا كان الطالب على خطة تحضيرية، وفي حال وجود المقررات التكميلية التي يدرسها طلبة الدراسات العليا فُتظهر الشاشة المعدل الفصلي والتراكمي لهذه المقررات الطالب ان محدت، وإضاف المكتسبة و

| ۲<br>۲۲<br>۲٫3<br>۲<br>۲<br>۷ | ۲ بازیزیز<br>عمیة ۲۰<br>کمي ۲۵<br>کمي ۲۵<br>خطة ۲<br>خطة ۱ | حتسبة في ال<br>النقاط الترا:<br>المعدل الترا<br>مجتازة من ال<br>ستبقية من ال | الساعات الم<br>الساعات الم<br>الساعات ال<br>فرجه∏ | ::::::::::::::::::::::::::::::::::::: | طلب الكانيمية<br>طالب (20 ) في قدوى فعل الالتحاق ٢٨٦<br>المقر متر كليات البنات - بريدة<br>التخصص التربية - التربية الخاصة - بكاوريوس<br>الوضع العام قدل<br>المستوى المستوى الثالث<br>مدة الدراسة 1٢٤<br>المرشد الحالي رتبيدة<br>المرشد الحالي رتبيدة |                          |                              |                  |                                  |                                     | < بيانات العالب الأ<br>الطالب*[ |                              |                       |            |
|-------------------------------|------------------------------------------------------------|------------------------------------------------------------------------------|---------------------------------------------------|---------------------------------------|----------------------------------------------------------------------------------------------------|--------------------------|------------------------------|------------------|----------------------------------|-------------------------------------|---------------------------------|------------------------------|-----------------------|------------|
| التتريب                       | ف والعهد                                                   | الإيقاة                                                                      | الغيابات                                          | نمنص                                  | تغيير التد                                                                                                    | ات الفصلية               | الحرك                        | الشائج           | السجل الأكاديمي                  | المعادلات                           | ج الغطة                         | سنة حار<br>الأكاديمية        | مقررات ال<br>البيانات | مطة الطالب |
|                               | النقاط<br>الفصلية                                          | النقاط<br>التر اكمية                                                         | الإنذارات                                         | المعدل<br>التر اكمي                   | ً المعدل<br>الفصلي                                                                                                    | المجتازة<br>ف ـ ت        | الساعات<br>المكتسبة<br>ف ـ ت | المسجلة<br>ف _ ت | نتصص                             | 괴                                   | نوع الدراسة                     | الحالة                       | الفصل*                |            |
|                               | ۷۳,۲۵<br>۷۲.۷۰                                             | 119,10                                                                       | •                                                 | ٤,٣٤                                  | ٤,٠٧                                                                                                    | 17-18                    | 17-14                        | 10-14            | ة الخاصية<br>د الدارية           | ۸۹SPL-الترييا<br>SDL ما SDL         | انتظام                          | فعال<br>فال                  | <b>797</b>            |            |
|                               | 01,0                                                       | 117,10                                                                       | •                                                 | ٤,٤٥                                  | ٤,00                                                                                                    | ۲۸-۱۳                    | ۲۸-۱۳                        | 71-17            | ، الخاصنة<br>ة الخاصنة           | SPL، ۱۵۲۲، الترييا<br>A1SPL-الترييا | انتظام                          | فعان<br>فعال                 | ۲۸۲                   |            |
|                               | ۲٦,٧°                                                      | 11,70                                                                        | •                                                 | ٤,٤٥                                  | ٤,٤٥                                                                                                    | 10-10                    | 10-10                        | 10-10            | لحربية وأدابها<br>ا              | PLGG-اللغة ا                        | انتظام                          | فعال                         | ۳۸۱                   |            |
|                               | ٤,١٦<br>٤,٣٩                                               | ن فصلي ا                                                                     | عدل التخصص<br>ل التخصص                            | 24 [                                  |                                                                                                    | بلي الفصلي<br>ي التراكمي | معدل التكميا<br>معدل التكميا |                  | يې <u>٤,٠٧</u><br>ري <u>٤,٣٢</u> | فصلي تحضير<br>تراكمي تحضير          | س ،<br>س ،                      | لتحضير ي.<br>و العباء مقرر [ | نوع الخطة<br>إستثناء  |            |

الدليل الإرشادي لخدمة إستعراض الحالة الأكاديمية للطالب

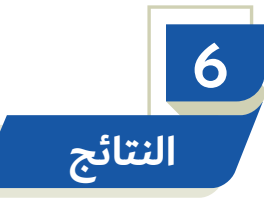

عرض تفصيلي للمقررات المسجلة للطالب في فصل محدد مع بيان نتائج تلك المقررات.علماً بأن وجود إشارة صح في حقل (ناجح) يعني أن الطالب ناجح في المقرر. و وجود إشارة صح في حقل (معدلة) فهذا يعني أنه تمت عملية تعديل على درجة الطالب لهذا المقرر وذلك من خلال شاشة ( تعديل الدرجة) الموجوده في نظام رصد الدرجات، و وجود إشارة صح في حقل (تكميلي) فهذا يعني أن المقرر من المقررات التكميلية للطالب. و وجود إشارة صح في حقل (آلي) فهذا يعني أن المقرر تم تسجيله للطالب تسجيلاً ألياً. و وجود إشارة (مستثناة) فهذا يعني أن المقرر من المقررات المستثناة من المعدل.

| b) 000000000000000000000000000000000000                                                                                                    |                            |                            | 🗙 بيانات الطالب الأكانيمية (١٠/١٠/١٠/١٠/١٠/١٠/١٠/١٠/١٠/١٠/١٠/١٠/١٠/١ |  |  |  |  |  |
|----------------------------------------------------------------------------------------------------|----------------------------|----------------------------|----------------------------------------------------------------------|--|--|--|--|--|
| الطالب* 20 1 قدوى الدى غصل الاتحاق ٢٨٦ الساعات المحتسبة في المعدل ٢٢<br>المقر متر كليات البدات بريدة<br>التخصص التربية - التربية الماصة - بكاوربوس<br>الوضع العام فعال<br>المستوى المستوى التلك<br>نوع الدراسة التطام<br>نوع الدراسة التطام<br>المرشد الحالي رشيدة                                                                                                    |                            |                            |                                                                      |  |  |  |  |  |
| عطة المذاب متررات المطة عارج المطة المعادلات السجل الأكاديمي التتابع الحركات الفصلية تغيير التخصص الغوابات الإيقاف والمهد التتريب<br>عطة المذاب متررات المطة عارج المطة المعادلات السجل الأكاديمي التتابع الحركات الفصلية تغيير التخصص الغوابات الإيقاف والمهد التتريب<br>الفصل* الحالة المكتسبة المجتازة<br>التربية الخاصة تحصر عناد التربية الخاصة تحصر عناد المكتسبة المحتسبة المحتسبة الم |                            |                            |                                                                      |  |  |  |  |  |
|                                                                                                    |                            | الساعات                    | المقررات                                                             |  |  |  |  |  |
| و معدلة تكميلي؟ آلي                                                                                                    | الدرجة النقاط التقدير ناجع | لمعبة المعتمدة حالة المقرر | المقرر* الاسم الا                                                    |  |  |  |  |  |
|                                                                                                    | · · · · ·                  | ۳۹۱ ۳ منتظم                | 🔺 CS 101 متدمة في الحاسب الألى 🔹                                     |  |  |  |  |  |
|                                                                                                    | 9. 1 9.0 9.                | ۲ ۱۵ ۲ منتظم               | MGMT103 مهارات الاتصال ٥                                             |  |  |  |  |  |
|                                                                                                    | ۹ ۸۰ ۹                     | ۳۹۸ ۲ منتظم                | IC 103 النظام الاقتصادي في الإسلام ٧                                 |  |  |  |  |  |
|                                                                                                    | 7V 1 5                     | ۲ ۲ منتظم                  | • PSYCH20] علم النفس التربوي                                         |  |  |  |  |  |
|                                                                                                    | + 10 90                    | ۲۸ ۳ منتظم                 | SPLED 20 متدمة في تأهيل ذوى الاحتياجات الخام ٢                       |  |  |  |  |  |
|                                                                                                    | 1 15,70 91                 | ۲۸ ۳ منتظم                 | SPLED 20 الصبحة التنسية لذوى الاحتياجات الخام ٣                      |  |  |  |  |  |
|                                                                                                    | + <del>7</del> 1.,0 YY     | ۲۸ ۲۵ ۳ منتظم              | SPLED 20 مبادئ تعديل سلوك لذوى الاحتياجات الم                        |  |  |  |  |  |
|                                                                                                    |                            |                            |                                                                      |  |  |  |  |  |

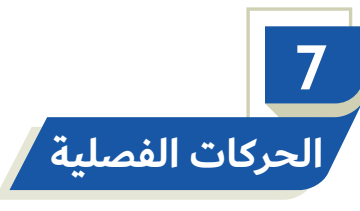

- 1 عرض الحركات الأكاديمية التي قام بها الطالب أثناء فترة دراسته بالجامعة مع توضيح سبب الحركة وفصل البدء للحركة و فصل الانتهاء، وهل الحركة فعالة أم لا، وكيفية تنفيذها اليا أم يدوياً وهل تمت الحركة بشكل اجباري.
- ي بالإضافة إلى عرض التخصصات التي تنقل الطالب بينها ونوع الخطة لكل تخصص واصدارها وفصل الالتحاق بها، ومربع منتهية يبين هل أنهى جميع متطلبات هذه الخطة.

3 كما تبين الفرص الإضافية التي أعطيت للطالب ومدتها وطريقة الحصول عليها سواءً أكانت بشكل يدوي أو آلي، وهل هي فعالة؟

|                                                                 |                                                       |                               | يوانات الطالب الأكادومية (2020-2020-2020-2020) 🗙      |
|-----------------------------------------------------------------|-------------------------------------------------------|-------------------------------|-------------------------------------------------------|
| الساعات المحتسبة في المعل V                                     | فمنل الانتحاق ٣٤١                                     | انکر                          | ا <b>نطائبہ (</b> ۲۲ 🖳 محمد بن<br>ائمڈ الارکسیں طلاب  |
| المعل التراكمي ٤,٧٥                                             | وضع النطيق لطالب نطامى                                | کسويق رئيسي - المشارك         | التخصص ادارة الأعمال - ،                              |
| الساعات المجتازة من الخطة • • • • • • • • • • • • • • • • • • • | الإندارات ، ا                                         |                               | الوضع العام مطوى تبده<br>المستوى الأول                |
| لنوفع نخرجه 🗍 ساعات الخطة 🔽                                     | نىنج درجة 🕅 🔹                                         |                               | نوع الاراسة راكر                                      |
| ن الخبابات الإيقاف والمعد الكدريب                               | المتائج الحرقات الفصلية كغيبس الكخصيص                 | المعادلات السجل الأكاديمي     | حطة الطالب مقررات الحطة حارج الحطة                    |
|                                                                 | فصن فصن                                               |                               | الحركات                                               |
| فعان اجباري آئي                                                 | لسبب البدء* الانتهاء*<br>۲۲۷ ۲۲۷                      | تاريخ الانخال<br>متراريد ۲۰۱۲ | الفصل* وصف الحركة                                     |
| اعد فعر العراق                                                  | Ψ£1 Ψ£1                                               | 1280-1-81                     | ا ٣٤ إعاده القبد                                      |
| ا معر فعال 🔻 🗔 🗔                                                |                                                       | ۱٤۳۵-۰۱-۳۰<br>۱۶۳۳-۰۸-۱۱ ۵    | ۳۳۱ إعاده الفيد<br>۳۳۱ المتح الأكرير / الأصبأ، المحتج |
|                                                                 | مانعشات E                                             |                               | ملاحظات ع                                             |
|                                                                 | الفرص الاضافية سبب                                    |                               | تخصصات الطالب                                         |
| * من فصل إلى فصل آلي فعال                                       | فعال منتهبة الفصل* الفرصة<br>منتقبة المحمد المحمد الم | نوع الخطة* الإصدار الفصل      | التخصص* الاسم<br>TECA-6 سويني رئيسي                   |
|                                                                 |                                                       |                               |                                                       |
|                                                                 |                                                       |                               |                                                       |

الدليل الإرشادي لخدمة إستعراض الحالة الأكاديمية للطالب 📕

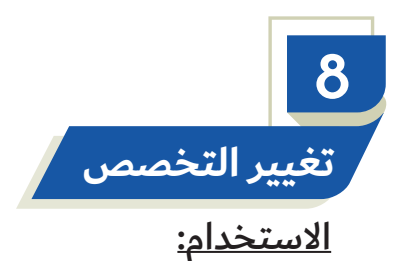

- عرض حركات تغيير التخصص التي أجريت للطالب خلال فترة دراسته وفقا لفصل التغيير مع توضيح نوع الخطة واصدارها للتخصص السابق والجديد وأي من هذه الحركات فعال مع بيان نوع الحركة " تغيير ، تحديد مسار" .
  - 2 كما تبين الشاشة حركات تغيير المقر التي قام بها الطالب.

| <ul> <li>الساعات المحتسبة في المعل ٢٢</li> <li>الساعات المحتسبة في المعل ٢٢٩</li> <li>النقاط التراكمية ٢٦٩,٢٥</li> <li>المعل التراكمي ٤,٣٤</li> <li>الساعات المجتازة من الخطة ٢٩</li> <li>الساعات المتيقية من الخطة ٢٢</li> <li>متوقع تخرجه ٢</li> </ul> | فصل الالتحاق ٢٨٦<br>فصل التخرج<br>وضع التعليق لطالب نظامى<br>الإنذارات<br>مدة الدراسة ١٢/٤<br>تمنع درجة | × بيادات العذاب الأكانيمية (1000) (1000) (1000 |
|----------------------------------------------------------------------------------------------------|----------------------------------------------------------------------------------------------------|----------------------------------------------------------------------------------------------------|
| <ul> <li>الغوابات الإيقاف والعهد التتريب</li> <li>نوع الخطة الإصدار الحركة فعال</li> <li>تحصير عن ٢٠٦ تغيير تخصيص ٢</li> </ul>                                                                                                    | الحركات السلية تغير التفص<br>ل الجديد اسم التخصص<br>٨٩٨ التربية الخاصة - بكالوريوس                      | حطة الطالب متررات الحطة حارج المطة المعادلات السجل الأكاديمي التنائج<br>حركات تغيير التخصص<br>الفصل التخصص القديم اسم التخصص نوع الخطة الإصدار التخصص<br>PLGC 747 PLGC اللغة العربية وآدابها - بكالوريوس رئيسي ٣٠١ PL                                                                                                    |
|                                                                                                    | اسم المقر السيب                                                                                         | حركات تغيير المقر السابق المقر المقر الجديد                                                                                                    |

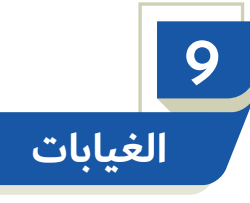

عرض سجُل الغيابات (بأعذار/ أو بغير أعذار)، والتأخيرات التي قام بها الطالب فصلياً تبعاً لكل مقرر على حدة ، حيث يتم عرض نسبة غياب الطالب بدون عذر في حقل " نسبة الغياب " وعرض الغياب الكلي بعذر و بدون عذر في حقل " مجموع نسبة الغياب " ويظهر كذلك نوع الإنذار الذي حصل عليه الطالب.

|                                                                  |                          |              |                 |               |                                                                 | 🗙 بيانات الطائب الأكانيمية (٠) |  |
|------------------------------------------------------------------|--------------------------|--------------|-----------------|---------------|-----------------------------------------------------------------|--------------------------------|--|
| الساعات المحتسبة في المعدل ٢٢                                    | سل الالتحاق              | ف            | الثى            |               | 95 🛃 قدوى                                                       | الطالب*                        |  |
| المقر متر كليك البناك - بريدة فصل التخرج النقاط التراكمية ٢٦٩,٢٥ |                          |              |                 |               |                                                                 |                                |  |
| المعدل التراكمي ٤,٣٤                                             | ضع التعليق لطالب نظامي   | <b>u</b>     |                 | : - بکالوريوس | التخصص التربية - التربية الخاصة                                 |                                |  |
| الساعات المجتازة من الخطة ٤٩                                     | الإنذارات                |              |                 |               | الوضع العام فدال                                                |                                |  |
| الساعات المتبقية من الخطة ٢٢                                     | مدة الدراسة ١٢/٤         |              |                 |               | المستوى المستوى الثالث                                          |                                |  |
| توقع تخرجه 🥅 ساعات الخطة 🔍                                       | تمنع درجة 📃 🔹 ،          |              |                 |               | نوع الدراسة انتظام                                              |                                |  |
|                                                                  |                          |              |                 |               | مرشد الحالي رشيدة                                               | 11                             |  |
|                                                                  |                          |              |                 |               |                                                                 |                                |  |
| ر <b>الخابات</b> الإيقاف والعهد التدريب                          | كات الفصلية تعيير التخصص | النتائج الحر | السجل الأكاديمي | بادلات        | المطة حارج المطة الم                                            | حطة الطالب مقررات              |  |
|                                                                  |                          |              |                 |               |                                                                 |                                |  |
| الساعات الساعات                                                  | الساعات                  |              |                 |               | 7 m. m.                                                         | * 1                            |  |
| المكنبية المجنارة                                                | بوع الحظه^ المسجلة       |              | التحصص          |               | الحالة                                                          | الفصل~                         |  |
|                                                                  | يىرى 💌 🚺                 | الكحظ        | به الحاصنة      | اسي           |                                                                 |                                |  |
|                                                                  |                          |              |                 |               |                                                                 | أيام الغياب                    |  |
| سالغياب مجموع نوع                                                | ايام أيام                | يعدر.        |                 |               |                                                                 |                                |  |
| للسلط سببة يذون عدر ثسب العيب الإندار.                           | العياب" الناحير"         | لايحسب       | بغير عدر بغدر   | الساط         | اسم المفرز<br>عنالا الدًا                                       | رمز المقرر^                    |  |
|                                                                  |                          | ┝──┝─        | · ·             | تظری          | مه في الحاسب الإلى<br>> : الـــــــــــــــــــــــــــــــــــ |                                |  |
|                                                                  | · · ·                    | ┝──┝─        | . ,             | عملی<br>با    | مه في الحاسب الإلى<br>الالدين الالدين                           |                                |  |
|                                                                  |                          | <u></u>      | · · ·           | نظری<br>دنانہ | ظام الاقتصادي في الإسلام<br>المادي الأكسال                      |                                |  |
|                                                                  |                          | <u> </u>     |                 | تظری          | ارات الانصان                                                    |                                |  |
|                                                                  |                          | <u> </u>     |                 | تطری ا        | م النفس التربوي<br>مشقف عأمل ذيم الاحما ماميا المامية           |                                |  |
| ۲۰٫۷۱ ۲۰٫۷۱ ۱۷٫۷۱ ۲۶٫۵                                           |                          |              |                 | نظری          | مه في تاهيل دوى الاحتياجات الحاصام                              | SPLED 20                       |  |
|                                                                  |                          |              |                 |               |                                                                 |                                |  |

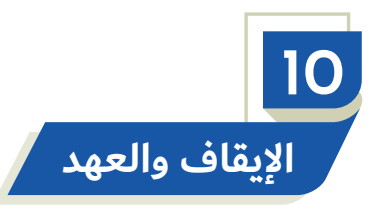

- 1 عرض حركات الإيقاف التي اتخذت بحق طالب أثناء دراسته الجامعية مع بيان تاريخ إدخال الايقاف وتاريخ بدئه وأقصى تاريخ للمراجعة وهل ما زال الايقاف فعالا.
  - 2 وعرض العهد التي بحوزة الطالب إن وجدت- مع بيان تاريخ الإدخال وتاريخ الارجاع.

| الساعات المحتسبة في المعل ٧<br>النقاط التر اكمية ٢٣٣,٢٥<br>المعل التر اكمي ٤,٧٥<br>الساعات المجتازة من الخطة ٩<br>الساعات المتبقية من الخطة ٢٧<br>متوقع تخرجه [] ساعات الخطة ٢٧ | فصل الالتحاق ٣٤١<br>فصل النخرج<br>وضع التعليق لطالب نطائي<br>الإنذارات<br>مدة الدراسة<br>تمنح درجة 1 | اذکر<br>اذکر<br>۱۱۵۵ - ۱۱۵۵ - ۱۱۵۵ - ۱۱۵۵ - ۱۱۵۵ - ۱۱۵۵ - ۱۱۵۵ - ۱۱۵۵ - ۱۱۵۵ - ۱۱۵۵ - ۱۱۵۵ - ۱۱۵۵ - ۱۱۵۵ - ۱۱۵۵ - ۱۱۵۵ - ۱ | محمد بن<br>الرئیسی۔ طلاب<br>ادارہ الأعمال ۔ تسویق رئیسی ۔ المد<br>مطوی تجدہ<br>الأول | ★ يبادات الطائب الأكاديمية (١٩٩٩) (١٩٩٩) (١٩٩٩) الطائب* ٢٤٤ ٢٤٤ ٢٤٩ ١٤٩ ١٤٩ ١٤٩ ١٤٩ ١٤٩ ١٤٩ ١٤٩ ١٤٩ ١٤٩ ١٤٩ ١٤٩ ١٤٩ ١٤٩ ١٤٩ |
|----------------------------------------------------------------------------------------------------|----------------------------------------------------------------------------------------------------|----------------------------------------------------------------------------------------------------|--------------------------------------------------------------------------------------|----------------------------------------------------------------------------------------------------|
| س الديابات الإيقاف والعهد الكدريب<br>أقصى تاريخ للمراجعة تاريخ الإدخال* فعال                                                                                                    | الحركات المسلبة تعيير التحصم                                                                         | السجل الأكاديمي المتاقج<br>السبب                                                                                           | حارج المطة المنادلات  <br>فوع الإيقاف                                                | حطة الطالب مقررات الحطة                                                                                                    |
|                                                                                                    |                                                                                                    |                                                                                                    |                                                                                      |                                                                                                    |
|                                                                                                    | مازحظات                                                                                              |                                                                                                    |                                                                                      | الر                                                                                                    |
| ناريخ الانخال* ناريخ الارجاع                                                                                                    |                                                                                                    | ملاحظ                                                                                                    | ىركز عهدة<br>                                                                        |                                                                                                    |

الدليل الإرشادي لخدمة إستعراض الحالة الأكاديمية للطالب

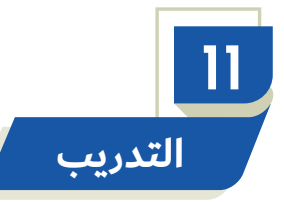

عرض التدريب الذي قام به الطالب مع بيان نوعه ومكأنه وتاريخ بدايته ونهايته وحالة التدريب "مدخل ، مجتاز ، غير مجتاز" وبيان هل التدريب معتمد ام لا.

| - e' e' e' e' e' e' e |                               | ******************* |                |                  |       |                      |        | *******************************           | ېمچه (۱۰۱۰) داده | ه الطالب الأكار | بانات |
|-----------------------|-------------------------------|---------------------|----------------|------------------|-------|----------------------|--------|-------------------------------------------|------------------|-----------------|-------|
|                       | المعل /                       | الساعات المحتسبة في | ۳٤١            | فصل الانتحاق     |       | نکر                  |        | 🛃 محمد بن                                 | ٤٢               | الطائب*         |       |
| ۳٣,                   | نر اکمیة <mark>۲۰ .</mark> ۲۰ | النقاط ال           |                | فصل التخرج       |       |                      |        | ا <b>ئمفر</b> الرئ <i>ېس</i> ی- طلاب      |                  |                 |       |
| ٤,١                   | ن <mark>ر اکمي</mark> /0      | المحل ال            | به نظامی 🛛     | وضع النعيق لطالد |       | المشارك              | ېسى -  | <mark>منص</mark> اداره الأعمال - كسويق رة | -31              |                 |       |
|                       | الخطة                         | الساعات المجتازة مز | •              | الإنذار ات       |       |                      |        | <mark>ع العام</mark> مطوی ق <i>ی</i> دہ   | الوطب            |                 |       |
|                       | الخطة 1                       | الساعات المتبقية مر |                | مدة الدر اسة     |       |                      |        | <mark>سنوى</mark> الأول                   | ائم              |                 |       |
| L V                   | الخطة ا                       | خرجه 📃 ساعات        | متوقع ذ        | تمنح درجة 🐖      |       |                      |        | د <b>ر اسة زاکر</b>                       | نوع ال           |                 |       |
| التدريب               | يقاف وإلىهد                   | الديابات 🗍 الا      | نديير التحصص   | الحركات المصلية  | اكح   | السجل الأكاديمي الغذ | لات    | حارج الخطة 📃 المتاد                       | مقررات المطة     | الكالب          | حطة   |
|                       |                               |                     |                |                  |       |                      |        |                                           |                  | التدريب         | -     |
| معتمد                 | الحالة                        | ناريخ النهابة*      | ناريخ البداية* | الوصف            | القسم | الوصف                | الجهة* | الوصيف                                    | نوع القدريب      | التسلسل         |       |
|                       | حقار ہ 💌                      | ۱-۲۰۰۰ عمری         | 1285-53-5      | طــــب أســـره   | ٣     | مرکن لارپب           | ۲      | ندرېب اختېاری (۱)                         | 4                | <u> </u>        |       |
|                       | -                             | ۱۵۳۱-۱۵۳۱ مدخلة     | 1280-02-1      | الجـلدبــه       | 7     | مستشفى الملك فهد     | 1      | ېدرېب اجبارۍ                              | <u> </u>         | ۲               |       |
|                       | -                             |                     | <u> </u>       |                  |       |                      |        |                                           |                  |                 |       |
|                       | -                             |                     | <u> </u>       |                  |       |                      |        |                                           |                  |                 |       |
|                       |                               |                     |                |                  |       |                      |        |                                           |                  |                 |       |
|                       |                               |                     |                |                  |       |                      |        |                                           |                  |                 |       |
|                       |                               |                     |                |                  |       |                      |        |                                           |                  |                 |       |
|                       |                               | I                   |                |                  |       |                      |        |                                           |                  |                 | J     |
|                       |                               |                     |                |                  |       |                      |        |                                           |                  | الملاحظا:       |       |